| 产品概述                   | 1                                                                                                    |
|------------------------|----------------------------------------------------------------------------------------------------|
| 1. 产品简介                | 1                                                                                                    |
| 2. 产品特性                | 1                                                                                                    |
| 3. 产品外观                | 1                                                                                                    |
| 命名规则                   | 1                                                                                                    |
| 组网示意图                  | 2                                                                                                    |
| 产品参数                   | 3                                                                                                    |
| 1. 通用参数                |                                                                                                    |
| 2. 数字量 IO 参数           |                                                                                                    |
| 产品尺寸及安装                | 4                                                                                                    |
| 产品结构                   | 4                                                                                                    |
| 1. 接线端子布局              | 4                                                                                                    |
| 2. 接线端子标识及用途           | 5                                                                                                    |
| 3. 指示灯标识及功能            | 6                                                                                                    |
| 接线                     | 6                                                                                                    |
| 1. 接线端子                | 6                                                                                                    |
| 2. 接线说明和要求             | 6                                                                                                    |
| 3. 总线接线要求              | 7                                                                                                    |
| 4. IO 模块接线图            | 7                                                                                                    |
| 组态模块应用                 | 8                                                                                                    |
| 1. 在 TwinCAT3 软件环境下的应用 | 8                                                                                                    |
| 通讯错误判断                 | 12                                                                                                    |
| 1. 设备在软件中无法找到          | 12                                                                                                    |
|                        |                                                                                                    |
|                        | 产品概述         1. 产品简介         2. 产品特性         3. 产品外观         命名規则         组网示意图         产品参数         1. 通用参数         2. 数字量 IO 参数         产品尺寸及安装         产品内         产品均         / 产品尺寸及安装         产品均         / 法线端子布局         2. 接线端子布局         2. 接线端子标识及用途         3. 指示灯标识及功能         接线         1. 接线端子         2. 接线说明和要求         3. 急线接线要求         4. IO 模块接线图         组态模块应用         1. 在 TwinCAT3 软件环境下的应用         通讯错误判断         1. 设备在软件中无法找到 |

#### 一、产品概述

## 1. 产品简介

ECAT-24DIOS 一体式 I/O 模块,拥有 24 路数字量输入(NPN/PNP 兼容)、24 路数字量输出(PNP),采用 EtherCAT 工业以太网总线接口,是标准 IO 架构的 EtherCAT 从站设备,可以与多个厂商的 EtherCAT 网络兼 容,为用户高速数据采集、优化系统配置、简化现场配线、提高系统可靠性等提供多种选择。

## 2. 产品特性

| 输入兼容功能 | 数字量输入信号兼容 NPN 和 PNP                               |
|--------|---------------------------------------------------|
| 输出驱动力强 | 数字量输出单通道驱动电流高达 500mA                              |
| 超薄型    | 高度仅为 45 mm                                        |
| 速度快    | 采用 32 位单片机,高运算速度,且基于高性能 EtherCAT 专用通讯芯片,并行接口,速度更快 |
| 易诊断    | 创新的通道指示灯设计,紧贴通道,通道状态一目了然,检测、维护方便                  |
| 易组态    | 组态配置简单,支持各大主流 EtherCAT 主站                         |
| 易安装配线  | DIN 35 mm 标准导轨安装或螺丝固定安装;采用拔插式接线端子,配线稳定快捷,维护方便     |

#### 3. 产品外观

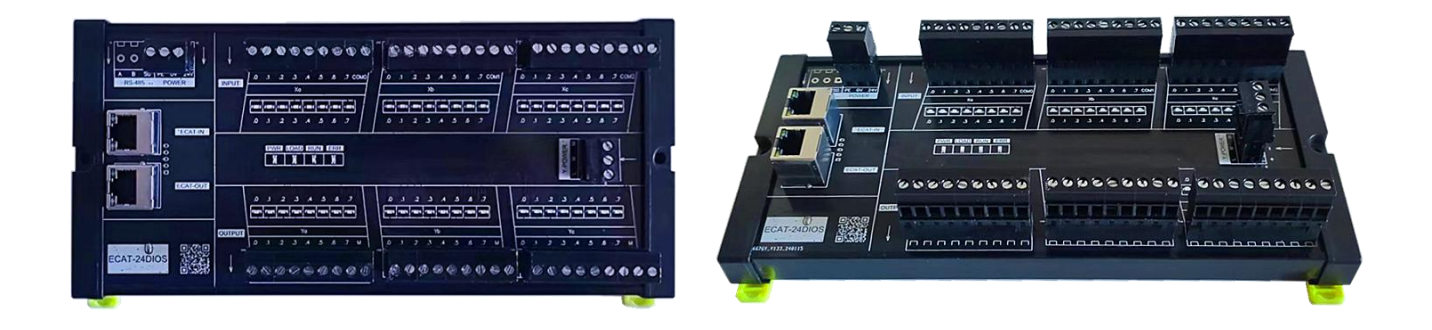

## 二、命名规则

| ECAT | - | 24DIO | S |
|------|---|-------|---|
| 1    | - | 2     | 3 |

| 编号 | 含义        | 说明                                      |
|----|-----------|-----------------------------------------|
| 1  | 协议        | ECAT: EtherCAT 协议简称                     |
| 2  | IO 种类     | 24DIO: 24 路数字量输入、24 路数字量输出              |
| 3  | 输入/输出信号类型 | 数字量输入默认 NPN、PNP 兼容;S:数字量输出为 PNP 类型(高电平) |

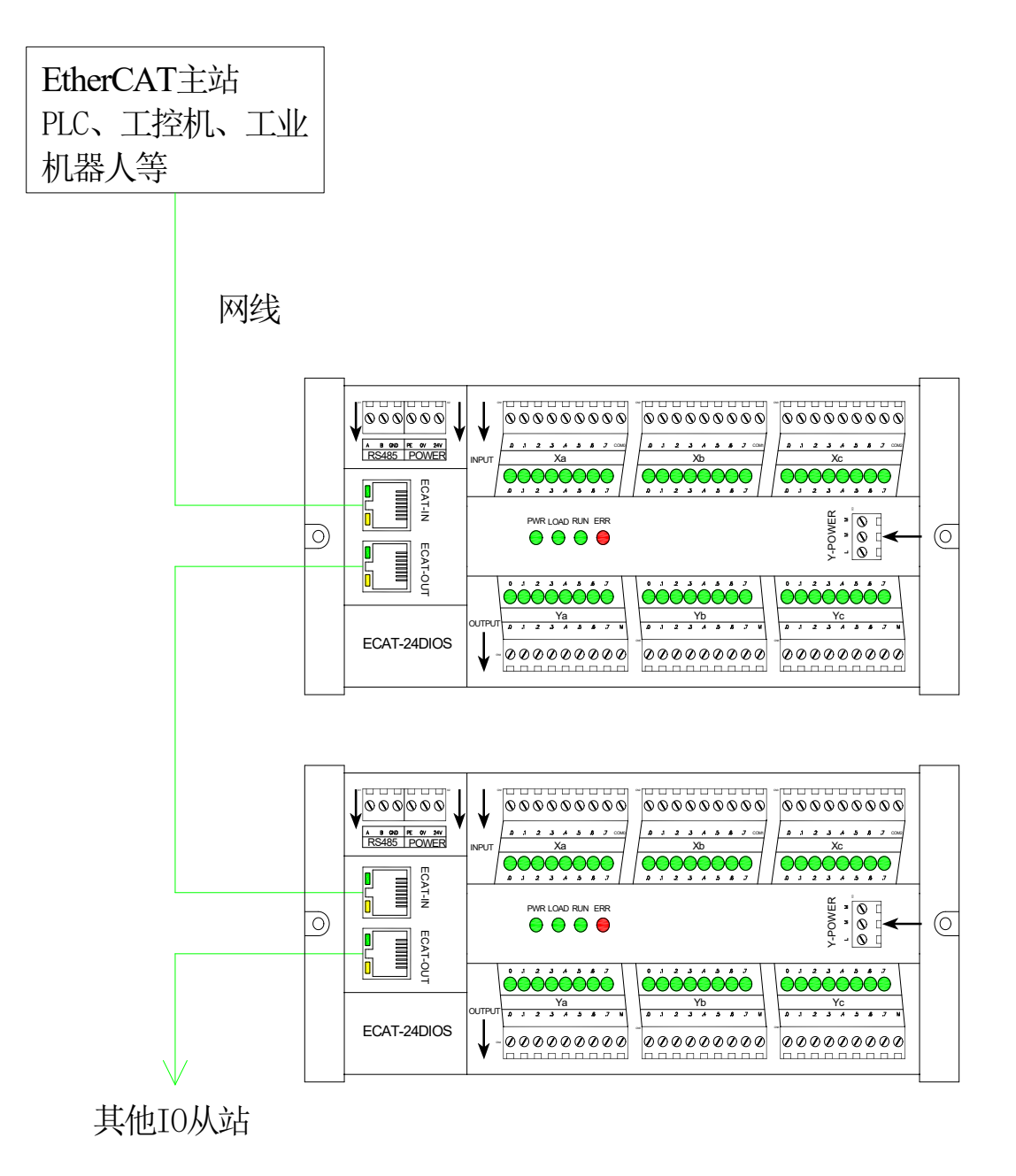

# 四、产品参数

# 1. 通用参数

| 总线协议   | EtherCAT                   |  |  |  |  |
|--------|----------------------------|--|--|--|--|
| IO 站数  | 根据主站                       |  |  |  |  |
| 数据传输介质 | 5 类以上的 UTP 或 STP (推荐 STP)  |  |  |  |  |
| 传输距离   | ≤100 m (站站距离)              |  |  |  |  |
| 传输速率   | 100 Mbps                   |  |  |  |  |
| 总线接口   | 2×RJ45                     |  |  |  |  |
|        |                            |  |  |  |  |
| 组态方式   | 通过主站                       |  |  |  |  |
| 电源     | 24 VDC (10~36VDC)          |  |  |  |  |
| 功率     | ≈1.5W(不含外部驱动电源功率)          |  |  |  |  |
| 电气隔离   | 500 VAC                    |  |  |  |  |
| 尺寸     | (长 x 宽 x 高): 230×112×45 mm |  |  |  |  |
| 工作温度   | -10°C~+60°C                |  |  |  |  |
| 存储温度   | -20°C~+75°C                |  |  |  |  |
| 相对湿度   | 20~90%(非凝结)                |  |  |  |  |
| 防护等级   | IP20                       |  |  |  |  |

## 2. 数字量 IO 参数

| 额定电压          | 24 VDC (6.5V~30V)       |  |  |
|---------------|-------------------------|--|--|
| 信号点数          | 24 路                    |  |  |
| 信号类型          | NPN/PNP 兼容              |  |  |
| "0"信号电压 (PNP) | $0 \sim +6 V$           |  |  |
| "1"信号电压(PNP)  | $6.5 \sim 30 \text{ V}$ |  |  |
| "0"信号电压(NPN)  | $6.5 \sim 30 \text{ V}$ |  |  |
| "1"信号电压(NPN)  | $0 \sim +6 V$           |  |  |
| 输入滤波          | 电容滤波                    |  |  |
| 输入电流          | 6.6mA                   |  |  |
| 隔离方式          | 光耦隔离                    |  |  |
| 隔离耐压          | 500 VAC                 |  |  |
| 通道指示灯         | 绿色 LED 灯                |  |  |
|               | 数字量输出                   |  |  |
| 额定电压          | 24 VDC (10V~48V)        |  |  |
| 信号点数          | 24 路                    |  |  |
| 信号类型          | PNP (高电平)               |  |  |
| 负载类型          | 阻性负载、感性负载               |  |  |
| 单通道额定电流       | Max: 500 mA             |  |  |
| 每组公共端电流       | Max: 4 A                |  |  |
| 端口防护          | 过流、反接保护                 |  |  |
| 隔离方式          | 光耦隔离                    |  |  |
| 隔离耐压          | 500 VAC                 |  |  |
| 通道指示灯         | 绿色 LED 灯                |  |  |

## 五、产品尺寸及安装

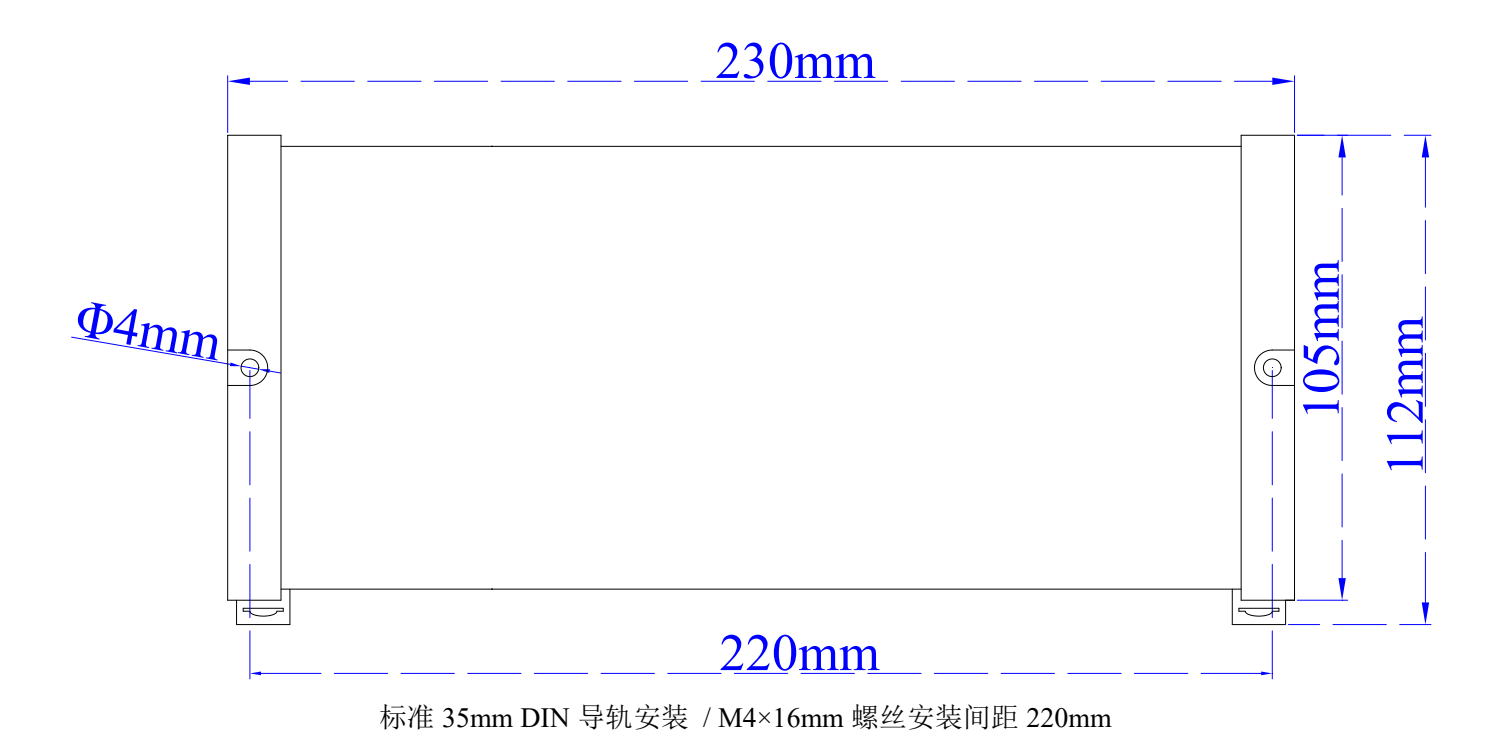

## 六、产品结构

1. 接线端子布局

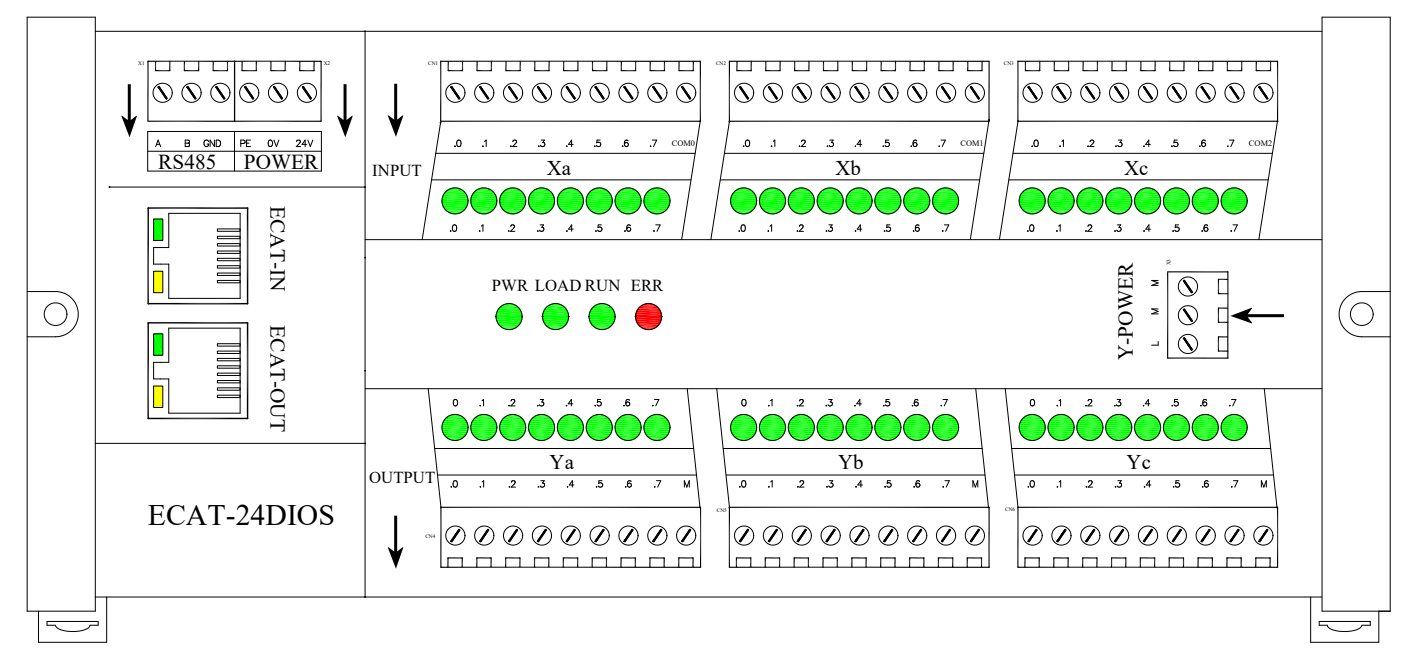

2. 接线端子标识及用途

|      | 上行端子           |                           | 面板网口           |  |
|------|----------------|---------------------------|----------------|--|
| А    | RS485 通讯 A     | ECAT-IN EtherCAT 总线接口输入端  |                |  |
| В    | RS485 通讯 B     | ECAT-OUT EtherCAT 总线接口输出端 |                |  |
| SG   | RS485 通讯地      |                           | 下行端子           |  |
| PE   | 电源地            | L                         | 数字量输出驱动电源"+"端  |  |
| 0V   | 工作电源"-"端       | М                         | 数字量输出驱动电源"-"端  |  |
| 24V  | 工作电源"+"端       | М                         | 数字量输出驱动电源"-"端  |  |
| Xa.0 | Xa 组第1路数字量输入   | Ya.0                      | Ya 组第1路数字量输出   |  |
| Xa.1 | Xa 组第2路数字量输入   | Ya.1                      | Ya 组第2路数字量输出   |  |
| Xa.2 | Xa 组第3路数字量输入   | Ya.2                      | Ya 组第 3 路数字量输出 |  |
| Xa.3 | Xa 组第4路数字量输入   | Ya.3                      | Ya 组第4路数字量输出   |  |
| Xa.4 | Xa 组第5路数字量输入   | Ya.4                      | Ya 组第 5 路数字量输出 |  |
| Xa.5 | Xa 组第6路数字量输入   | Ya.5                      | Ya 组第6路数字量输出   |  |
| Xa.6 | Xa 组第7路数字量输入   | Ya.6                      | Ya 组第7路数字量输出   |  |
| Xa.7 | Xa 组第8路数字量输入   | Ya.7                      | Ya 组第8路数字量输出   |  |
| COM0 | Xa 组数字量输入公共端   | М                         | Ya 组数字量输出公共端   |  |
| Xb.0 | Xb 组第1路数字量输入   | Yb.0                      | Yb 组第1路数字量输出   |  |
| Xb.1 | Xb 组第2路数字量输入   | Yb.1                      | Yb 组第2路数字量输出   |  |
| Xb.2 | Xb 组第 3 路数字量输入 | Yb.2                      | Yb 组第3路数字量输出   |  |
| Xb.3 | Xb 组第4路数字量输入   | Yb.3                      | Yb 组第4路数字量输出   |  |
| Xb.4 | Xb 组第5路数字量输入   | Yb.4                      | Yb 组第5路数字量输出   |  |
| Xb.5 | Xb 组第6路数字量输入   | Yb.5                      | Yb 组第6路数字量输出   |  |
| Xb.6 | Xb 组第7路数字量输入   | Yb.6                      | Yb 组第7路数字量输出   |  |
| Xb.7 | Xb 组第8路数字量输入   | Yb.7                      | Yb 组第8路数字量输出   |  |
| COM1 | Xb 组数字量输入公共端   | М                         | Yb 组数字量输出公共端   |  |
| Xc.0 | Xa 组第1路数字量输入   | Yc.0                      | Yc 组第1路数字量输出   |  |
| Xc.1 | Xa 组第2路数字量输入   | Yc.1                      | Yc 组第2路数字量输出   |  |
| Xc.2 | Xa 组第3路数字量输入   | Yc.2                      | Yc 组第3路数字量输出   |  |
| Xc.3 | Xa 组第4路数字量输入   | Yc.3                      | Yc 组第4路数字量输出   |  |
| Xc.4 | Xa 组第5路数字量输入   | Yc.4                      | Yc 组第5路数字量输出   |  |
| Xc.5 | Xa 组第6路数字量输入   | Yc.5                      | Yc 组第6路数字量输出   |  |
| Xc.6 | Xa 组第7路数字量输入   | Yc.6                      | Yc 组第7路数字量输出   |  |
| Xc.7 | Xa 组第8路数字量输入   | Yc.7                      | Yc组第8路数字量输出    |  |
| COM2 | Xa 组数字量输入公共端   | М                         | Yc 组数字量输出公共端   |  |

3. 指示灯标识及功能

| 名称                                  | 标识        | 颜色 | 状态   | 状态描述                 |
|-------------------------------------|-----------|----|------|----------------------|
|                                     |           | 短布 | 常亮   | 建立网络连接               |
| 网口指示性                               |           | 绿巴 | 熄灭   | 未建立网络连接              |
| 「「「日本」と                             | LCAI-IN   | 土土 | 闪烁   | 网络连接并有数据交互           |
|                                     |           | 與巴 | 熄灭   | 无数据交互或异常             |
|                                     |           | 妇女 | 常亮   | 建立网络连接               |
| 网口指示性                               |           | 郑巳 | 熄灭   | 未建立网络连接              |
|                                     | ECAI-OUT  | 畫布 | 闪烁   | 网络连接并有数据交互           |
|                                     |           | 円巳 | 熄灭   | 无数据交互或异常             |
| 山酒北二灯                               | DWD       | 纪在 | 常亮   | 电源供电正常               |
| 电初知                                 | PWK       | 绿色 | 熄灭   | 产品未上电或电源供电异常         |
| 至公地二灯                               | LOAD      | 纪在 | 常亮   | 系统初始化成功              |
| 新统1日小月<br>                          | LOAD      | 绿色 | 熄灭   | 系统初始化失败              |
|                                     | RUN       |    | 亮    | 系统正常运行               |
| 运行 <b>认</b> 态                       |           | 绿色 | 闪烁   | 2Hz: 设备处于 Pre-OP 状态  |
| 指示作                                 |           |    |      | 1Hz: 设备处于 Safe-OP 状态 |
| コロイレンコ                              |           |    | 熄灭   | 设备处于 Init 或未供电状态     |
| 生敬也三灯                               | EDD       | 红色 | 亮/闪烁 | 系统运行出现异常             |
| 口言1日小月                              | EKK       |    | 熄灭   | 系统正常运行或未上电           |
| $\mathbf{v}_{a}$ 组检 $\lambda$ 业大地三灯 | V- 0 7    | 绿色 | 常亮   | 模块通道有信号输入            |
| Aa组制八扒芯相小別                          | Aa.0~./   |    | 熄灭   | 模块通道无信号输入或输入异常       |
| $\mathbf{v}$ 组绘) 业大地 三灯             | NI 0 7    | 绿色 | 常亮   | 模块通道有信号输入            |
| AU 组制八小芯1日小月                        | A0.0~./   |    | 熄灭   | 模块通道无信号输入或输入异常       |
| $\mathbf{v}$ 。                      | Vh 0 7    | 纪在 | 常亮   | 模块通道有信号输入            |
| AC组制八扒芯指小別                          | AD.0~./   | 绿巴 | 熄灭   | 模块通道无信号输入或输入异常       |
| V. 组检山出大比二灯                         | V- 0 7    | 组在 | 常亮   | 模块通道有信号输出            |
| Ia 组制 田 仈 芯 泪 小 Ŋ                   | Ya.0~./   | 球巴 | 熄灭   | 模块通道无信号输出或输出异常       |
| <b>VI</b> . 相於山臣大比三团                | VI: 0 7   | 绿色 | 常亮   | 模块通道有信号输出            |
| 10 组 間 田 仏 念 佰 小 灯                  | 1 D.U~. / |    | 熄灭   | 模块通道无信号输出或输出异常       |
| $\mathbf{v}_{a}$ 组检山坐大地二灯           | Vh 0 7    | 绿色 | 常亮   | 模块通道有信号输出            |
| AC 组制 田 扒 忿 佰 小 汋                   | AD.0~./   |    | 熄灭   | 模块通道无信号输出或输出异常       |

## 七、接线

#### 1. 接线端子

| 接线端子                                  |        |                                   |  |
|---------------------------------------|--------|-----------------------------------|--|
| 由酒建乃信早建                               | 极数     | 2×20 P                            |  |
| 电源线及信号线                               | 线径     | 24~17 AWG 0.2~1.0 mm <sup>2</sup> |  |
| <u> </u>                              | 极数     | 2×2 P                             |  |
| ————————————————————————————————————— | 线径     | 24~17 AWG 1~2.0 mm <sup>2</sup>   |  |
| 总线接口                                  | 2×RJ45 | 5 类以上的 UTP 或 STP (推荐 STP)         |  |

#### 2. 接线说明和要求

电源接线注意事项

- ▶ 模块系统侧电源及现场侧电源分开配置使用,请勿混合使用。
- ▶ PE 需可靠接地。

- 3. 总线接线要求
  - ▶ 采用标准 RJ45 网络接口与标准水晶接头。
  - ▶ 设备之间线缆的长度不能超过 100 m。

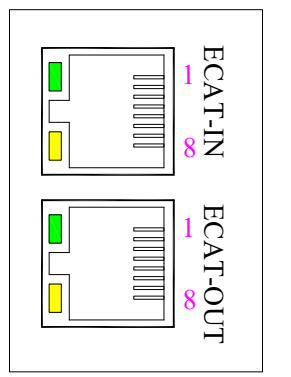

| 引脚号 | 信号  |
|-----|-----|
| 1   | TD+ |
| 2   | TD- |
| 3   | RD+ |
| 4   |     |
| 5   |     |
| 6   | RD- |
| 7   |     |
| 8   |     |

#### 4. IO 模块接线图

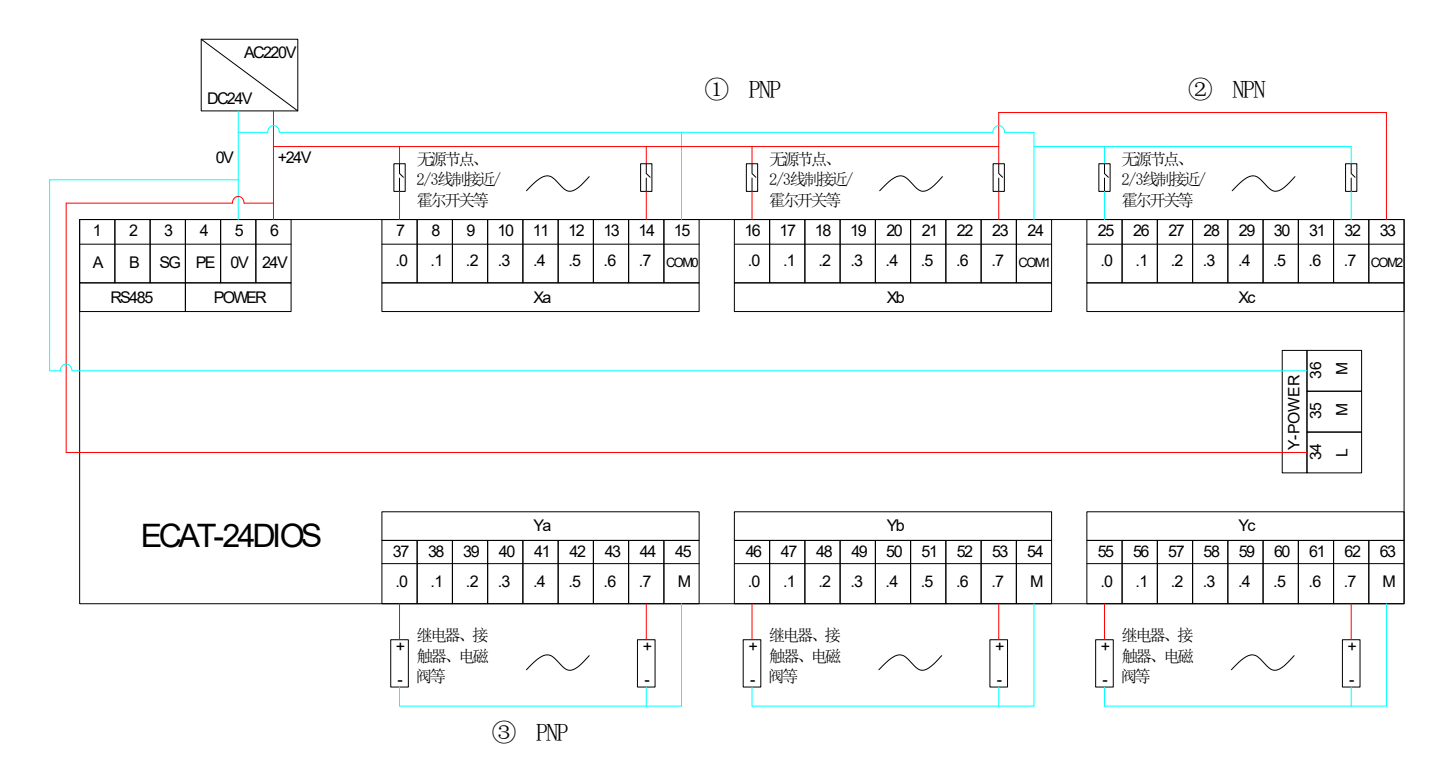

数字量输入分为3组:Xa、Xb、Xc,每组8路,COM0、COM1、COM2分别是Xa、Xb、Xc的公共端, 且互不相通;每组输入只能在方式①或方式②中选择一种使用。

数字量输出端必须为其提供驱动电源 DC24V (DC10~48V), L 接 24V, M 接 0V。

数字量输出按方式③使用。

数字量输出分为3组: Ya、Yb、Yc,每组8路,各组的 M 均相通且与驱动电源 M 相通;

单路数字量输出驱动最大电流 500mA。若输出端超过 500mA 或发生短路时,电路会出现过载热保护,输出 端会截断电流,很好的保护输出点及负载;

数字量输出端具有反接保护。若数字量输出端不慎接入电源+时,当接入端电压大于输出点电压时,输出端 会直接放电至 M 端,形成短路现象,输出端会出现热保护动作。

建议用户在每组输出端的 M 端子上增加 4A 的保险管,防止供电电源出现短路损坏,防止电源浪涌对共同使用该电源的其它器件的损坏。

八、组态模块应用

- 1. 在 TwinCAT3 软件环境下的应用
- 1.1. 准备工作

|   | 硬件环境                                    |  |  |  |  |
|---|-----------------------------------------|--|--|--|--|
| 1 | 模块型号 ECAT-24DIOS                        |  |  |  |  |
| 2 | 计算机一台,预装 TwinCAT3 软件                    |  |  |  |  |
| 3 | EtherCAT 专用屏蔽电缆                         |  |  |  |  |
| 4 | 开关电源一台                                  |  |  |  |  |
| 5 | 模块安装导轨及导轨固定件                            |  |  |  |  |
| 6 | 设备配置文件,配置文件获取:网址 http://www.dyxjplc.com |  |  |  |  |
| 7 | 硬件组态及接线,请按照"七"接线要求操作                    |  |  |  |  |

1.2. 预置配置文件

将 ESI 配置文件 (ECAT-24DIOS-BYTE.xml) 放置于 TwinCAT 的安装目录 "C:\TwinCAT\3.1\Config\Io\EtherCAT"下,如下图所示。

| ← → • ↑       | 🔒 > 此电脑 > 本地磁盘 (C:) > TwinCAT > 3.1 > Config > Io > EtherCAT |                      |                  |        |           |  |  |
|---------------|--------------------------------------------------------------|----------------------|------------------|--------|-----------|--|--|
| 3 ++ ++ +> 12 |                                                              | 名称                   | 修改日期             | 类型     | 大小        |  |  |
| ★ 快速访问        |                                                              | ECAT-24DIOS-BYTE.xml | 2024/1/22 13:51  | XML 文档 | 102 KB    |  |  |
|               | *                                                            | Beckhoff EJ7xxx.xml  | 2020/10/21 9:38  | XML 文档 | 5,887 KB  |  |  |
| ◆ ▶ 载         | R                                                            | Beckhoff EL7xxx.xml  | 2020/10/20 14:57 | XML 文档 | 10,514 KB |  |  |
| <b>一 文档</b>   | A                                                            | Beckhoff EP2xxx.xml  | 2020/10/20 10:25 | XML 文档 | 2,975 KB  |  |  |
| ■ 图片          | 1                                                            | Beckhoff EP3xxx.xml  | 2020/10/14 12:39 | XML 文档 | 6,287 KB  |  |  |

## 1.3. 扫描设备

▶ 运行 TwinCAT3 软件

点击桌面右下角的 TwinCAT 图标,选择"TwinCAT XAE (VS xxxx)",打开 TwinCAT 软件,如下图所示。

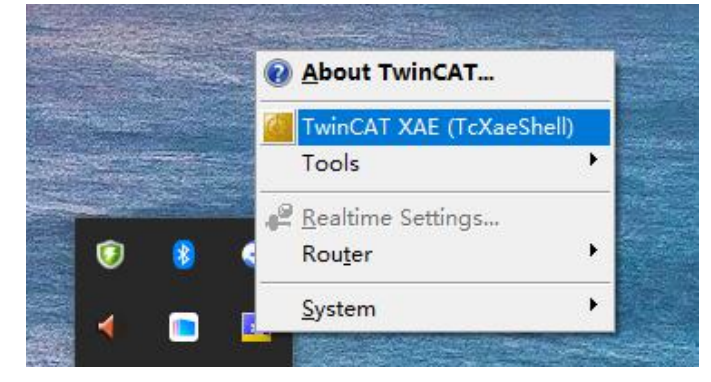

#### ▶ 创建工程

选择"New TwinCAT Project",在弹窗内"Name"和"Solution name"分别对应项目名称和解决方案名称, "Location"对应项目路径,此三项可选择默认,然后单击"OK",项目创建成功,如下图所示。

| win <b>CA</b>                                     | <b>T</b> ° 3        |                |                      | BEC                      | CKHOFF                   |              |  |
|---------------------------------------------------|---------------------|----------------|----------------------|--------------------------|--------------------------|--------------|--|
| 最近                                                |                     |                | Open                 |                          |                          | New          |  |
| 新建项目                                              |                     |                |                      |                          |                          | ?            |  |
| ▶ 最近                                              |                     | 排序依据: 默认值      | • # 1                |                          | 搜索(Ctrl+E)               |              |  |
| ▲ 已安装                                             |                     | TwinCAT XAE I  | Project (XML format) | TwinCAT Projects         | 类型: TwinCAT P            | rojects      |  |
| TwinCAT Project<br>TwinCAT PLC<br>TcXaeShell Solu | ts<br>tion          |                | Twind                | AT XAE Project (XML form | at) infiguration         | 100.000      |  |
| 未找到你要<br>打开 Visual St                             | 查找的内容?<br>udio 安装程序 |                |                      |                          |                          |              |  |
| 名称(N):                                            | TwinCAT Project1    |                |                      |                          | station .                |              |  |
| 位置(1):                                            | C:\Users\Administ   | rator\Desktop\ |                      |                          | 浏览( <u>B</u> )           | <b>a</b> (D) |  |
| 解天力桑谷称( <u>M</u> ):                               | TwincaT Project1    |                |                      |                          | 」 为解决方案创建日<br>] 添加到源代码管理 | 衆(U)<br>(U)  |  |
|                                                   |                     |                |                      |                          |                          |              |  |

#### ▶ 安装驱动

ī

点击 TwinCAT/show Realtime Ethernet Compatible Devices...,选择具有实时性的网卡后,点击 Install 安装网 卡驱动,如下图。

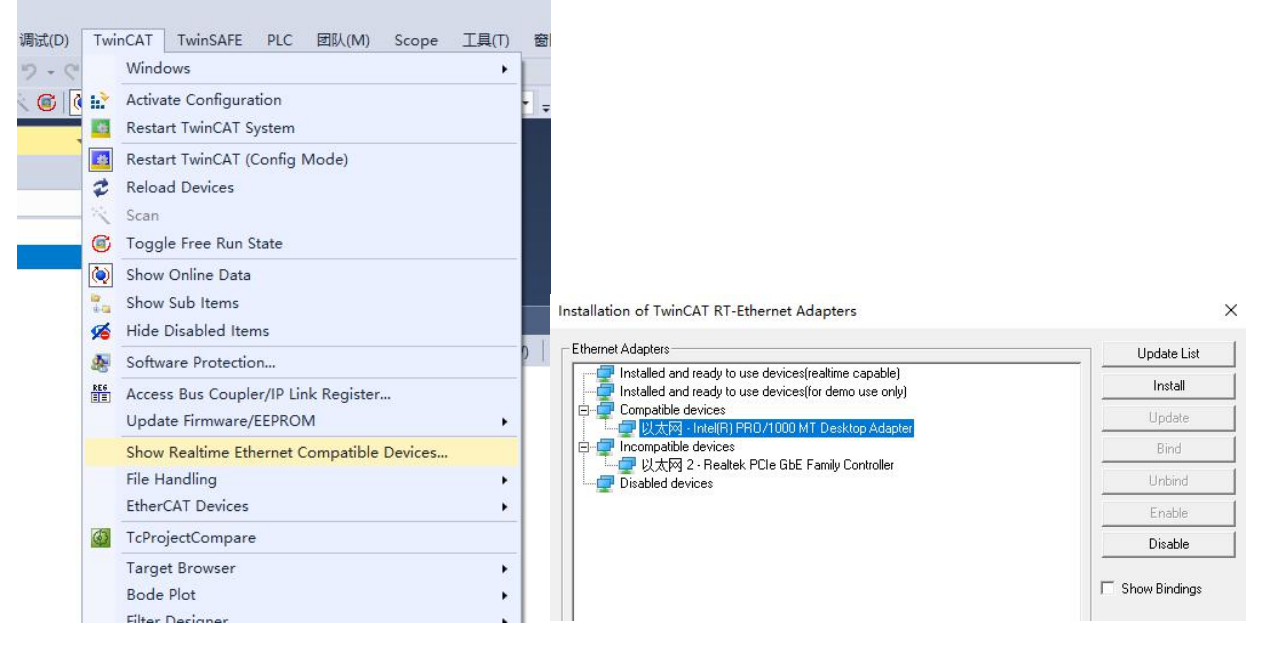

## 安装好驱动后会显示 TwinCAT-xxxx Ethernet Adapter

| hemet Adapters                                                                                                    | Update List |
|----------------------------------------------------------------------------------------------------|-------------|
| ∃-"孠" Installed and ready to use devices(realtime capable)<br>└──□孠 以太网 - TwinCAT-Intel PCI Ethernet Adapter (Gigabit) | Install     |
|                                                                                                    | Update      |

▶ 扫描设备

创建项目后,在"I/O->Devices"下右击"Scan"选项,进行从站设备扫描,如下图所示。

| TwinCAT Project1 -                                                                      | TcXaeShell(管理员)        |        |         |           |          |                   |
|-----------------------------------------------------------------------------------------|------------------------|--------|---------|-----------|----------|-------------------|
| 文件(F) 编辑(E) 视图                                                                          | (V) 项目(P) 生成(B)        | 调试(D)  | TwinCAT | TwinSAF   | e plc    | 团队(M)             |
| 0.0 13.10.                                                                              | 😩 🖼 🚰 👗 🗗 කි           | 19-0   | - Relea | se 🔹      | TwinCAT  | RT (x64)          |
| Build 4024.11 (Loaded                                                                   | d 🗸 🝦 🔝 🧰 🖬 🤹          | * 🎯 🕅  | 2 🐾 🔏 🛛 | TwinCAT F | Project1 | • <l< th=""></l<> |
| 解决方案资源管理器                                                                               |                        | -      | Ψ×      |           |          |                   |
| 0065-10-                                                                                | a   ×                  |        |         |           |          |                   |
| 搜索解决方案资源管理器((                                                                           | Ctrl+;)                |        | ρ-      |           |          |                   |
| TwinCAT Project      SYSTEM     MOTION     PLC     SAFETY     C++     ANALYTICS     I/O | 1                      |        |         |           |          |                   |
| 📸 Mapi 뉩                                                                                | 添加新项(W)                | Ins    |         |           |          |                   |
| to                                                                                      | 添加现有项(G)               | Shift+ | +Alt+A  |           |          |                   |
|                                                                                         | Add New Folder         |        |         |           |          |                   |
|                                                                                         | Export EAP Config File | •      |         |           |          |                   |
| *                                                                                       | Scan                   |        |         |           |          |                   |
| 6                                                                                       | 米占贝占(P)                | Ctrl+  | V       |           |          |                   |
|                                                                                         | Paste with Links       |        |         |           |          |                   |

勾选"本地连接"网卡,如下图所示。

| Device 2 [EtherCAT]  [以太网 (TwinCAT-Intel PCI Ethernet Adapter (Gigabit) | ОК           |
|-------------------------------------------------------------------------|--------------|
|                                                                         | Cancel       |
|                                                                         | Select All   |
|                                                                         | Unselect All |
|                                                                         |              |
|                                                                         |              |
|                                                                         |              |
|                                                                         |              |

"Scan for boxes"选择"是", "Activate Free Run"选择"是", 如下图所示。

| TcXaeShell       | × | TcXaeShell        | × |
|------------------|---|-------------------|---|
| ? Scan for boxes |   | Activate Free Run |   |
| 是(Y) 否(N         | D | 是(Y) 否(N)         |   |

### ECAT-24DIOS 用户手册 V1.0

扫描到设备后,在"Online"处可以看到 TwinCAT 在"OP"状态,可以观察到从站设备 RUN 灯常亮,如下图 所示。

| 副決方案资源管理器                       |    | TwinCAT Pr | oject1 👳               | ×                   |              |      |             |              |        |  |
|---------------------------------|----|------------|------------------------|---------------------|--------------|------|-------------|--------------|--------|--|
| ◎ ◎ ☆ 📇 -   '⊚ - @   🖋 🛥        |    | General    | EtherCAT               | DC                  | Process Data | Plc  | Startup     | CoE - Online | Online |  |
| 搜索解决方案资源管理器(Ctrl+;)             | ρ- |            |                        |                     |              |      |             |              |        |  |
| 🕢 解决方案"TwinCAT Project1"(1 个项目) |    | State      | Machine                |                     |              |      |             |              |        |  |
| 4 🚮 TwinCAT Project1            |    | Init       |                        | E                   | ootstrap     |      |             |              |        |  |
| SYSTEM                          |    |            |                        |                     | 10 100       | Curr | ent State:  | OP           |        |  |
| MOTION                          |    | Pre        | -Ор                    | S                   | afe-Op       | D    |             |              |        |  |
| PLC PLC                         |    | 00         |                        | 0                   | lear Error   | Redi | Jesteu Stat |              |        |  |
| A SAFETY                        |    | op         |                        |                     |              |      |             |              |        |  |
|                                 |    |            |                        |                     |              |      |             |              |        |  |
| ANALYTICS                       |    | DLL S      | tatus                  |                     |              |      |             |              |        |  |
| 4 Bevices                       |    | Port       | Port A: Carrier / Open |                     | Open         |      |             |              |        |  |
| ▲ ➡ Device 2 (EtherCAT)         |    |            |                        |                     |              |      |             |              |        |  |
| Image                           |    | Port       | B: N                   | No Carrier / Closed |              |      |             |              |        |  |
| 🛟 Image-Info                    |    | Port       | C+ N                   | lo Carri            | er / Closed  |      |             |              |        |  |
| SyncUnits                       |    | , ore      | -                      |                     |              |      |             |              |        |  |
| Inputs                          |    | Port       | D: N                   | lo Carri            | er / Closed  |      |             |              |        |  |
| Outputs                         |    |            |                        |                     |              |      |             |              |        |  |
| 🕨 🛄 InfoData                    |    | - File A   | ress over              | Ether               | ΔΤ           |      |             |              |        |  |
| Box 1 (ECAT-24DIOS)             |    | The A      |                        | calere              |              |      |             |              |        |  |

- 1.4. 数据交互
- ➢ 各通道数字量输入操作:

以通道 Xa.3 输入为例,如果从站设备输入通道 Xa.3 有有效电压输入,可以在 TwinCAT 中 Box 1 上的 "Xa[0...7]"中观察,如下图所示:

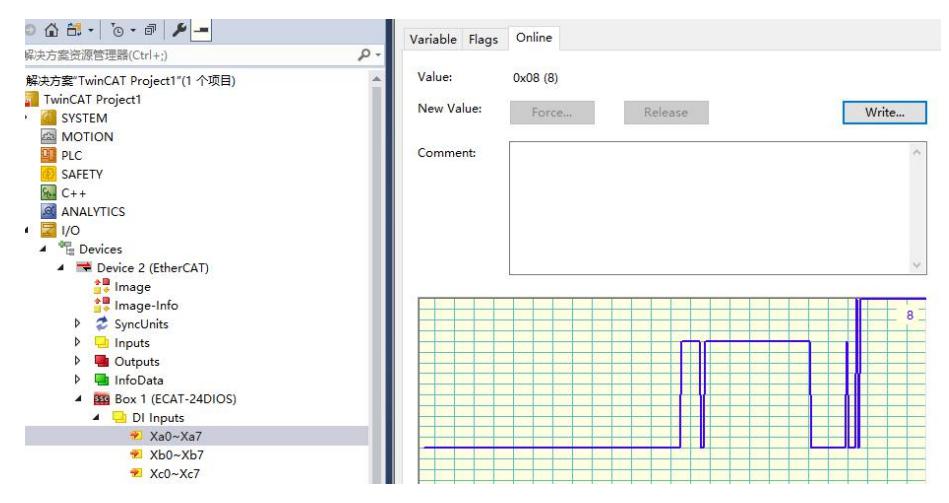

注:将 0x08 换算成二进制为"00001000",8 个 bit 对应 8 通道输入,当输入有效电压时,对应 bit 置为 1。 > 各通道数字量输出操作:

以通道 Ya.0 输出为例,如果要让从站设备数字量输出通道 Ya.0 输出,可以在 TwinCAT 中的 Ya[0...7]上 对应的"Online"处,左击"Write",在对应的对话框中"Dec"处输入数值 "1",可在从站设备上看到对应的通道灯 亮,如下图所示。

| 解决方案资源管理器                          | → ¶ × | TwinCAT Project1 | ⇒ ×      |           |              |            |          |
|------------------------------------|-------|------------------|----------|-----------|--------------|------------|----------|
| © © 🏠 🗄 •   To • @   🌶 💻           |       | Variable Flags   | Online   |           |              |            |          |
| 搜索解决方案资源管理器(Ctrl+;)                | ρ-    |                  |          |           |              |            |          |
| PLC .                              |       | Value:           | 0x00 (0) |           |              |            |          |
| SAFETY                             | - 1   | New Value:       | Force    | 64 - J    | Release      | Write.     |          |
|                                    |       | Comment:         |          | Set Value | Dialog       | X          | × ^      |
| <ul> <li>Image: Devices</li> </ul> |       |                  |          |           | 5            |            |          |
| Device 2 (EtherCAT)                |       |                  |          | Dec:      | 1            | OK         |          |
| 🛟 Image                            |       |                  |          | Hex       | 0x01         | Cancel     |          |
| 🛟 Image-Info                       |       |                  |          | -         | 1.5.7.5      |            |          |
| SyncUnits                          |       |                  |          | Enum:     |              | ~          |          |
| Inputs                             |       |                  |          |           |              |            | ~        |
| Outputs                            |       |                  |          | Book      | 0 1          | Hex Edit   |          |
| P 🛄 InfoData                       |       |                  |          | Pieneur   | 01           |            | O C      |
| Box 1 (ECAT-24DIOS)                |       |                  |          | Unitally. | 0            |            | -        |
| ▲ UI Inputs                        |       |                  |          | Bit Size: | ○1 ●8 ○16 ○3 | 2 0 64 0 ? |          |
| * Xa0~Xa7                          |       |                  |          |           |              |            |          |
| × 0. × 7                           |       |                  |          |           |              |            |          |
|                                    |       |                  |          |           |              |            |          |
| = = 00 Outputs                     |       |                  |          |           |              |            |          |
| ► Yb0~Yb7                          | _     |                  |          |           |              |            |          |
| ► Yc0~Yc7                          |       |                  |          |           |              |            |          |
|                                    |       |                  |          |           |              |            | <u> </u> |

## **九、**通讯错误判断 1. 设备在软件中无法

| 设备 | 在软件中无法找到                    |
|----|-----------------------------|
| 1  | 确认 ESI 配置文件是否正确安装           |
| 2  | 确认 ESI 配置文件版本是否准确           |
| 3  | 安装 ESI 配置文件后是否重启 TwinCAT 软件 |
|    |                             |

## 2. 设备无法进入 OP 状态

| 1 确认工程建立是否正确 |
|--------------|
|--------------|

- 2 确认设备电源是否正常
- 3 EtherCAT 通讯线是否正常